## Visual PFAS<sup>TM</sup> Users Guide (v1.1.1)

Improving Conceptual Models for PFAS Site Characterization, Remediation, and Forensic Analysis

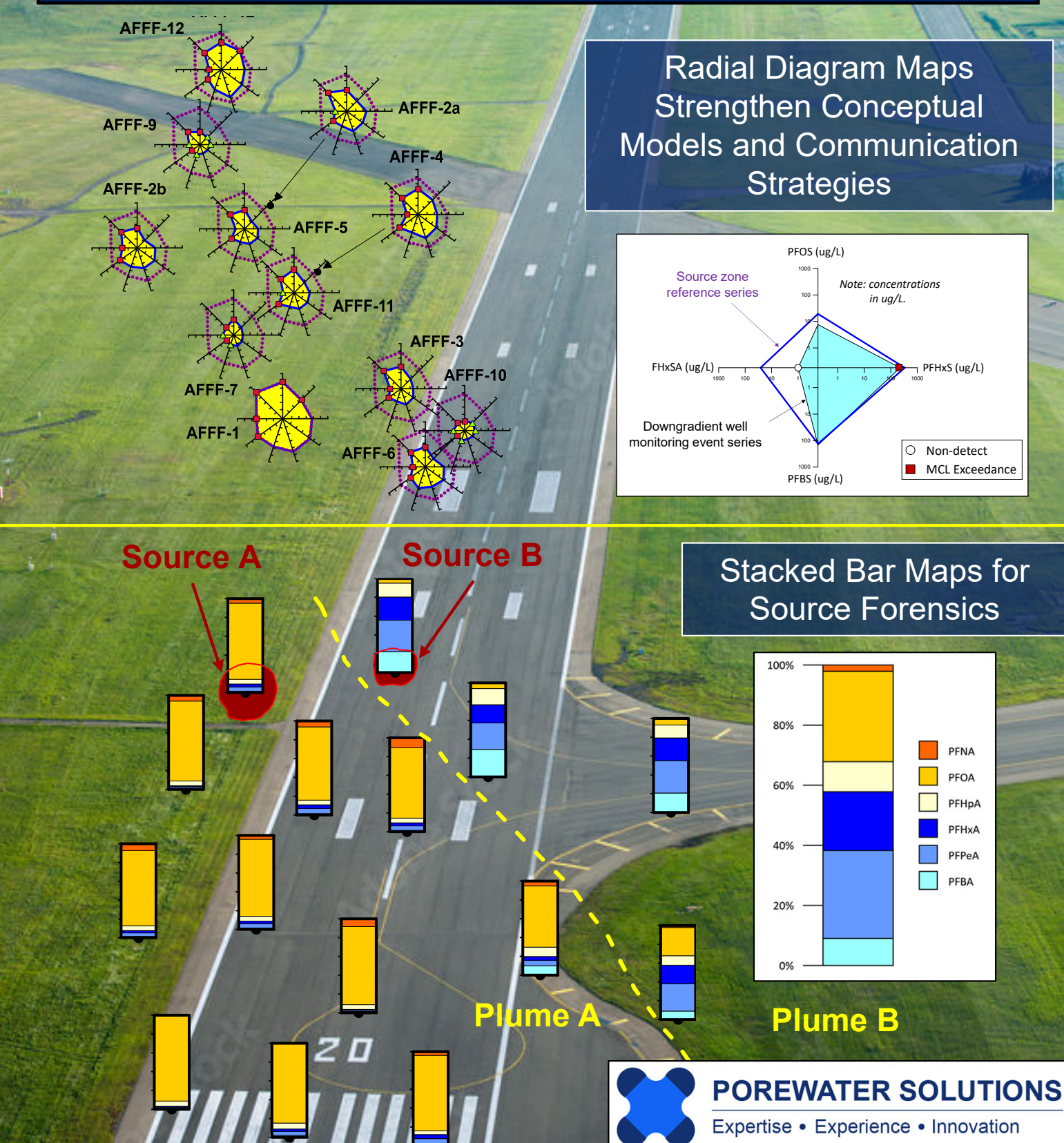

**Radial Diagram Maps** Strengthen Conceptual Models and Communication Strategies

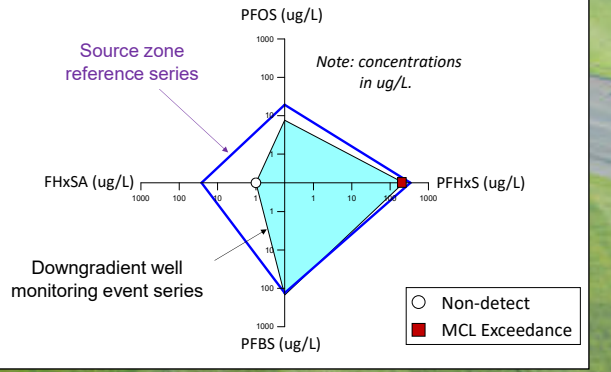

#### Stacked Bar Maps for Source Forensics

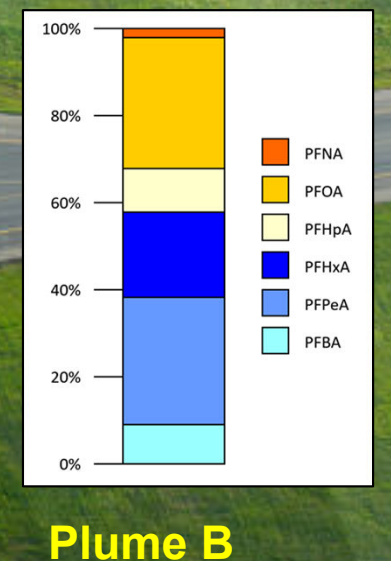

# Visual PFAS<sup>TM</sup> Version 1.1.1 Users Guide

### Developed by Gabriel Carey and Grant Carey, Ph.D.

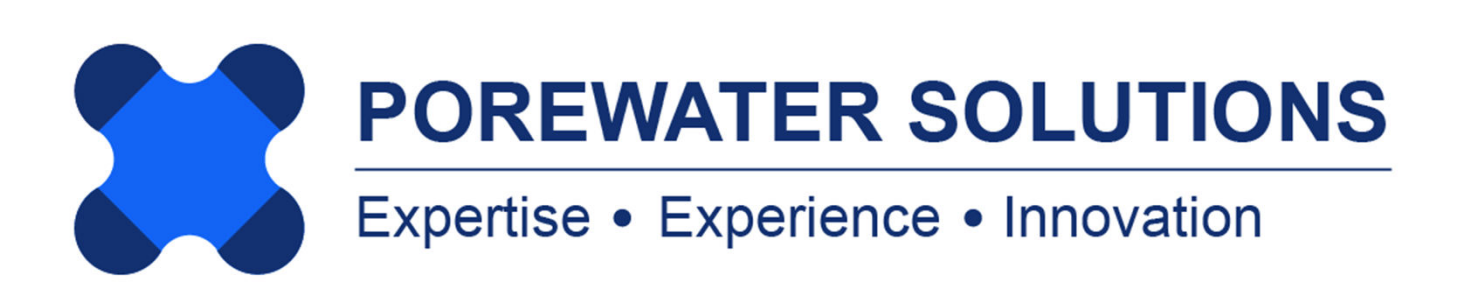

January 20, 2025

Copyright © 2024-2025 Porewater Solutions, All Rights Reserved

Microsoft is a registered trademark and Windows is a trademark of Microsoft

#### TABLE OF CONTENTS

#### **Chapter 1: Introduction**

| 1.1 Introduction to Visual PFAS | 1.2 |
|---------------------------------|-----|
| 1.2 Software Overview           | 1.3 |
| 1.2.1 Software Licensing        | 1.4 |
| 1.2.2 Installation Requirements | 1.4 |
| 1.2.3 Users Guide Organization  | 1.4 |
| 1.3 Tutorial Example Project    | 1.5 |

#### **Chapter 2: Creating A Project and Importing A Dataset**

| 2.1 Introduction to Visual PFAS Projects                | 2.2   |
|---------------------------------------------------------|-------|
| 2.2 Creating or Opening a Project                       | 2.3   |
| 2.3 Imported Dataset Format                             | 2.8   |
| 2.3.1 Chemicals.csv Table Format                        | 2.11  |
| 2.3.2 ChemGroupList.csv Table Format                    | 2.13  |
| 2.3.3 ChemGroups.csv Table Format                       | 2.14  |
| 2.3.4 Units.csv Table Format                            | 2.15  |
| 2.3.5 Locations.csv Table Format                        | 2.16  |
| 2.3.6 LocGroupList.csv Table Format                     | 2.17  |
| 2.3.7 LocGroups.csv Table Format                        | 2.18  |
| 2.3.8 Events.csv Table Format                           | \2.19 |
| 2.3.9 Results.csv Table Format                          | 2.20  |
| 2.3.10 ReferenceSeriesList.csv Table Format             | 2.23  |
| 2.3.11 ReferenceResults.csv Table Format                | 2.24  |
| 2.4 Importing the Dataset                               | 2.25  |
| 2.5 Importing A Soil/Sediment Dataset for Visualization | 2.33  |

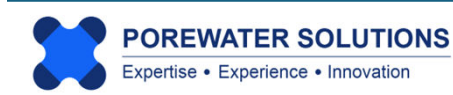

#### TABLE OF CONTENTS

#### **Chapter 3: Creating A Basemap**

| 3.1 Introduction to Visual PFASTM Basemaps | 3.2  |
|--------------------------------------------|------|
| 3.2 Creating A New Basemap                 | 3.4  |
| 3.3 Adding Basemap Layers                  | 3.6  |
| 3.3.1 Changing Color Properties            | 3.13 |
| 3.4 Navigation Panel                       | 3.18 |
| 3.5 Map Properties                         | 3.20 |
| 3.5.1 Map Title, Layout, and Scale Bar     | 3.21 |
| 3.5.2 Moving the Map Title and Scale Bar   | 3.27 |
| 3.5.3 Viewing the Property Windows         | 3.28 |
| 3.6 Viewing Location Groups                | 3.29 |
| 3.7 Print or Export Basemap                | 3.30 |

#### **Chapter 4: Radial Diagram Maps**

| 4.1 Introduction                                                | 4.2  |
|-----------------------------------------------------------------|------|
| 4.1.1 Creating a new radial diagram properties file             | 4.6  |
| 4.2 General Properties                                          | 4.8  |
| 4.2.1 Number of Axes, Chemical Selection, and Axis Angles       | 4.9  |
| 4.2.2 Number of Reference and Monitoring Event Series           | 4.12 |
| 4.2.3 Select Locations to Plot Radial Diagrams                  | 4.14 |
| 4.3 Chemical Properties                                         | 4.13 |
| 4.4 Tick Mark Properties                                        | 4.21 |
| 4.5 Series Properties                                           | 4.22 |
| 4.6 Legend Properties                                           | 4.26 |
| 4.7 Map Properties                                              | 4.27 |
| 4.8 Iterating Between the Basemap and Radial Diagram Properties | 4.28 |
| 4.9 Exporting Radial Diagram Legends and Maps                   | 4.40 |

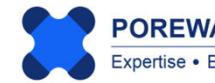

#### TABLE OF CONTENTS

#### Chapter 5: Stacked Bar Maps

| 5.1 Introduction                            | 5.2  |
|---------------------------------------------|------|
| 5.2 Creating a New Stacked Bar Map          | 5.5  |
| 5.3 General Properties                      | 5.7  |
| 5.3.1 Selecting Monitoring Locations        | 5.8  |
| 5.3.2 Selecting Chemicals                   | 5.9  |
| 5.3.3 Selecting the Monitoring Event        | 5.11 |
| 5.4 Chemical Sequence Properties            | 5.12 |
| 5.5 Legend Properties                       | 5.16 |
| 5.6 Map Properties                          | 5.17 |
| 5.7 Viewing the Stacked Bar Map             | 5.18 |
| 5.8 Printing and Exporting Stacked Bar Maps | 5.22 |

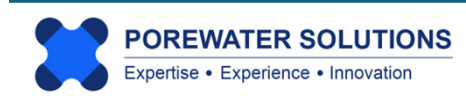